# Contents

| Hoe maak ik een WebReus SPF record aan ?               | 4 |
|--------------------------------------------------------|---|
| Hoe maak ik een SPF record aan (externe ip adressen) ? | 4 |
| Hoe zet ik DKIM aan ?                                  | 5 |
| Hoe maak ik een DMARC record aan ?                     | 6 |
| Hoe maak ik een CAA record aan ?                       | 8 |

# DNS wijzigen en standaard DNS instellingen van WebReus

In het bedieningspaneel Portaal kunt u DNS records beheren.

Login in met uw gebruikersnaam en wachtwoord op https://portaal.webreus.nl:8080 klik

op "DNS" boven in de menubalk en klik vervolgens op het tabblad "Records".

| DNS Z    | one                                                  |       |
|----------|------------------------------------------------------|-------|
| DNS Zone | Records                                              |       |
|          |                                                      |       |
| + A + A  | AA + ALIAS + CAA + CNAME + DKIM + DMARC + HINFO + MX | + TLS |

U ziet nu de records zoals onderstaande afbeelding.

| Actief              | Туре  | Naam                          | Data                                                                                                    | Prioriteit |  |
|---------------------|-------|-------------------------------|----------------------------------------------------------------------------------------------------|------------|--|
| •                   | •     |                               |                                                                                                    |            |  |
| ~                   | A     | *                             | 46.235.42.107                                                                                                    | 0          |  |
| ~                   | A     | demodomein.nl.                | 46.235.42.107                                                                                                    | 0          |  |
| ~                   | CAA   | demodomein.nl.                | 0 issue "letsencrypt.org"                                                                                                    | 0          |  |
| ~                   | CNAME | autoconfig.demodomein.nl.     | autoconfig.webreus.email.                                                                                                    | 0          |  |
| ~                   | CNAME | autodiscover.demodomein.nl.   | autodiscover.webreus.email.                                                                                                    | 0          |  |
| ~                   | CNAME | imap.demodomein.nl.           | webreus.email.                                                                                                    | 0          |  |
| ~                   | CNAME | mail.demodomein.nl.           | webreus.email.                                                                                                    | 0          |  |
| ~                   | CNAME | pop3.demodomein.nl.           | webreus.email.                                                                                                    | 0          |  |
| ~                   | CNAME | smtp.demodomein.nl.           | webreus.email.                                                                                                    | 0          |  |
| ~                   | CNAME | www.demodomein.nl.            | demodomein.nl.                                                                                                    | 0          |  |
| ~                   | MX    | demodomein.nl.                | mx-in-1.webreus.nl.                                                                                                    | 10         |  |
| ~                   | MX    | demodomein.nl.                | mx-in-2.webreus.nl.                                                                                                    | 10         |  |
| $\checkmark$        | тхт   | demodomein.nl.                | v=spf1 include:spf.webreus.email -all                                                                                                    | 0          |  |
| ~                   | ТХТ   | dkim_domainkey.demodomein.nl. | V=DKIM1; t=s;<br>p=MilBiJANBgkqhkiG9w0BAQEFAAOCAQ8AMIIBCgKCAQEAsL85mxU74wf0ZFZ08i+<br>/QL9XDbRBktrf+KmwrhincRU1ailRBuzca4RgnBW<br>/JkNz5FCbPVV+g29KbTMilG2GmkfykMDGGoe0C9gtMH0adauL5drUnDwG1N2YNA<br>/qk30stOrfiuDsNWUCHLo2SRdQTL6KCtn2<br>/DXH6r0187y3JJGl4G02UFqQQS071TrNLkkyD9ID7BtWezKWKxtQIDAQAB | 0          |  |
| ~                   | ТХТ   | _dmarc.demodomein.nl.         | v=DMARC1; p=none                                                                                                    | 0          |  |
| Pagina 1 Totaal: 15 |       |                               |                                                                                                    |            |  |

Hierboven ziet u de standaard DNS records. Wilt u die wijzigen, klik dan op een record.

Om een DNS record te verwijderen, klikt u op de rode kruis rechts naast het record.

Om een DNS record toe te voegen, kiest u bovenaan het **type record**.

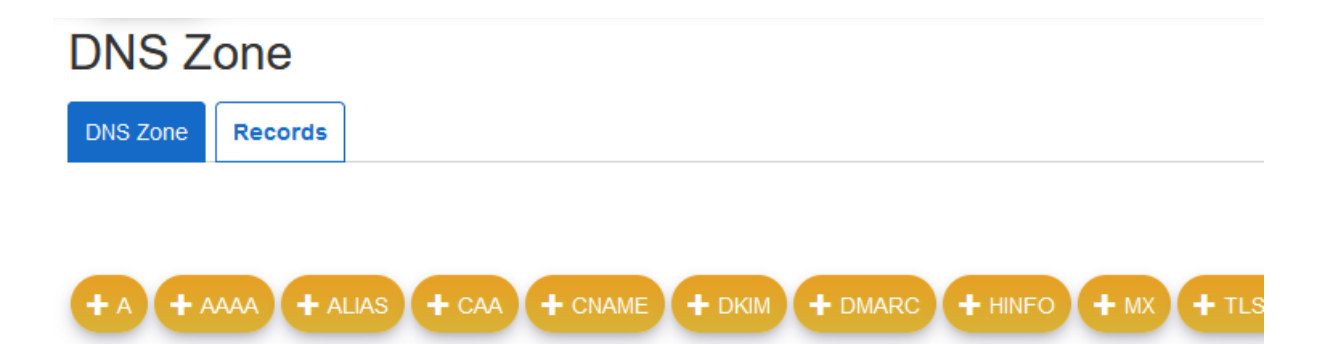

Een punt aan het einde van de inhoud bij *Naam*, betekent: einde van de inhoud. Zonder punt betekent dat hij het automatisch aanvult met het domeinnaam. Als je het domeinnaam al hebt ingevuld, sluit dan af met een punt. Dit is dus afhankelijk van wat de bedoeling is. Dit zijn de officiële DNS regels. Zie voorbeeld in bovenstaande afbeelding.

Stel u heeft een subdomein, genaamd test. U kunt het DNS record op 2 manieren invullen:

- test

- test.domeinnaam.nl.

Bij de eerste optie wordt het technisch gezien ingevuld met **domeinnaam.nl.** In het DNS record ziet u echter alleen het woord *test* 

Nameservers wijzigt u altijd via de klantlogin via onze <u>website</u> via **DNS beheer**.

## Hoe maak ik een WebReus SPF record aan?

Met een SPF record kunt u instellen dat de ontvanger controleert of mail is verzonden via de mailserver die u in het SPF record opgeeft.

Hiermee kunt u voorkomen dat anderen uw emailadres gebruiken als afzender.

- 1. Ga naar het tabblad **DNS** en klik op het domeinnaam.
- 2. Maak nu een SPF record aan via het type **SPF**. Kies "**Fail**" bij "SPF Mechanism" en voer bij "Any domains...." in: **spf.webreus.email**
- 3. Wanneer u op "**Opslaan**" klikt dan wordt dit uiteindelijk een record met deze inhoud: v=spf1 include:spf.webreus.email (dit ziet u dus na opslaan, zie de regel SPF-Record in de afbeelding. Dat ziet u dus pas na het opslaan en hoeft u niet van tevoren in te vullen.)

| DNS     | SPF Record |  |  |
|---------|------------|--|--|
| DNS SPF | ]          |  |  |

| SPF-Record                                                                           | v=spf1 include:spf.webreus.email -all |
|--------------------------------------------------------------------------------------|---------------------------------------|
| SPF Mechanism                                                                        | Fail - reject mail from other senders |
| Allow servers listed as MX to send email for this domain                             |                                       |
| Allow current IP address of the domain to send email for this domain                 |                                       |
| Additional IP addresses in CIDR format that<br>deliver or relay mail for this domain |                                       |
| Any other server hostname that may deliver or<br>relay mail for this domain          |                                       |
| Any domains that may deliver or relay mail for this domain                           | spf.webreus.email                     |
| TTL                                                                                  | 86400                                 |
| Active                                                                               |                                       |
| Opslaan Ø Annuleren                                                                  |                                       |

#### Hoe maak ik een SPF record aan (externe ip adressen)?

Met een SPF record kunt u instellen dat de ontvanger controleert of mail is verzonden via de mailserver die u in het SPF record opgeeft.

Hiermee kunt u voorkomen dat anderen uw emailadres gebruiken als afzender.

- 1. Ga naar het tabblad **DNS** en klik op het domeinnaam.
- Maak een SPF record aan via het type SPF. Kies "Fail" bij "SPF Mechanism" en voer bij "Additional IP addresses..." de IP-adressen in: (in dit geval 2 IP-adressen met ene spatie tussen de 2)

# **DNS SPF Record**

DNS SPF

| SPF-Record                                                                           | v=spf1 include:spf.webreus.email -all |
|--------------------------------------------------------------------------------------|---------------------------------------|
| SPF Mechanism                                                                        | Fail - reject mail from other senders |
| Allow servers listed as MX to send email for this domain                             |                                       |
| Allow current IP address of the domain to send<br>email for this domain              |                                       |
| Additional IP addresses in CIDR format that<br>deliver or relay mail for this domain |                                       |
| Any other server hostname that may deliver or relay mail for this domain             |                                       |
| Any domains that may deliver or relay mail for this domain                           | spf.webreus.email                     |
| TTL                                                                                  | 86400                                 |
| Active                                                                               |                                       |
| Opslaan O Annuleren                                                                  |                                       |

Vink het hokje aan bij Active.

Kies daarna op **Opslaan**.

## Hoe zet ik DKIM aan ?

In het bedieningspaneel Portaal kunt u een DKIM inschakelen.

- 1. Login in met uw gebruikersnaam en wachtwoord op https://portaal.webreus.nl:8080
- 2. klik op "Email" boven in de menubalk.

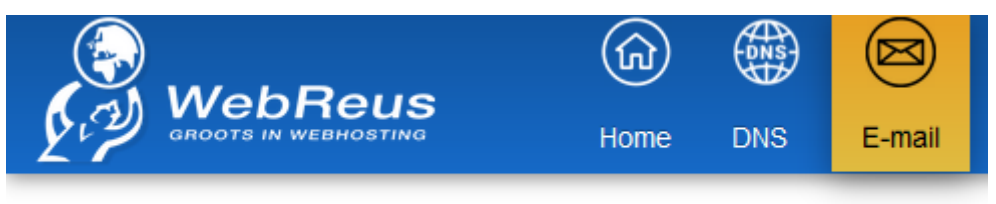

#### Email accounts

# Mail domein

- 3. Klik op uw "Maildomein" in de lijst.
- 4. Klik op "DKIM settings" en zet "DKIM Active" aan.
- 5. Klik op "Generate DKIM Private-Key" om keys te laten genereren U ziet nu ene situatie ongeveer gelijk aan onderstaande;

| Mail domein               |                                                                                                    |
|---------------------------|----------------------------------------------------------------------------------------------------|
| Domein                    |                                                                                                    |
|                           |                                                                                                    |
| Domein                    | demodomein.nl                                                                                                    |
| Spamfilter                | - ingeschakeld -                                                                                                    |
| Maildomein active         |                                                                                                    |
| DKIM settings             | >                                                                                                    |
| DKIM Active               |                                                                                                    |
| DKIM-Selector             | dkim                                                                                                    |
| DKIM Private-key          | BEGIN RSA PRIVATE KEY<br>MIIEpQIBAAKCAQEAsL85mxU74wf0ZFZ08i+DWZ0Zv+NtEmbqut6tZjhlURcZvN+0<br>Kq1144F9YghSFqzMIHei/knnCg0Rm43R55LTyXIC5a2vf5/QL9XDbRBktrf+Kmwr<br>hIncRU1aiiRBuzca4RgnBW/JkNz5FCbPVV+gz9KbTMIiGzGmKfykMDOGoeOc9gtM<br>H0adauL5drUnDwG1N2YNA6tQ+yKx0JOfVvaHGe1escQGhY4CISemAGaOBWkt9x<br>MB<br>zT5b1pzS7Y2yrv1/qk30stOrfiuDsNWUCH/Lo2SRdQ7L6kCtn2/DXH6rO187y3jJ<br>GI4GO2UFqQQS071TrNLkkyD9ID7BtWezKWKxfQIDAQABAoIBAEYS20Toy0B8dNC |
| Generate DKIM Private-Key |                                                                                                    |
| DNS-Record                | dkimdomainkey.demodomein.nl. 3600 TXT v=DKIM1; t=s;<br>p=MIIBIjANBgkqhkiG9w0BAQEFAAOCAQ8AMIIBCgKCAQEAsL85mxU74wfOZFZ08i+D<br>WZ0Zv+NtEmbqut6tZjhIURcZvN+0Kql144F9YghSFqzMIHei/knnCg0Rm43R55LTyXIC5<br>a2vf5/QL9XDbRBktrf+KmwrhIncRU1aiiRBuzca4RgnBW<br>/JkNz5FCbPVV+g29KbTMIiGzGmKfykMDOGoeOc9gtMH0adauL5drUnDwG1N2YNA6t<br>Q+yKx0JOfVvaHGe1escQGhY4CISemAGaOBWkt9xMBzT5b1pzS7Y2yrv1<br>/dk30st0rfiuDsNWUCH// o2SRdQ71 6KCtn2                    |

6. Kies "**Opslaan**" om het op te slaan. Nu is er automatisch een DKIM record gegenereerd.

Hoe maak ik een DMARC record aan ?

Om een DMARC record toe te voegen, kiest u bovenaan het **DMARC type record**.

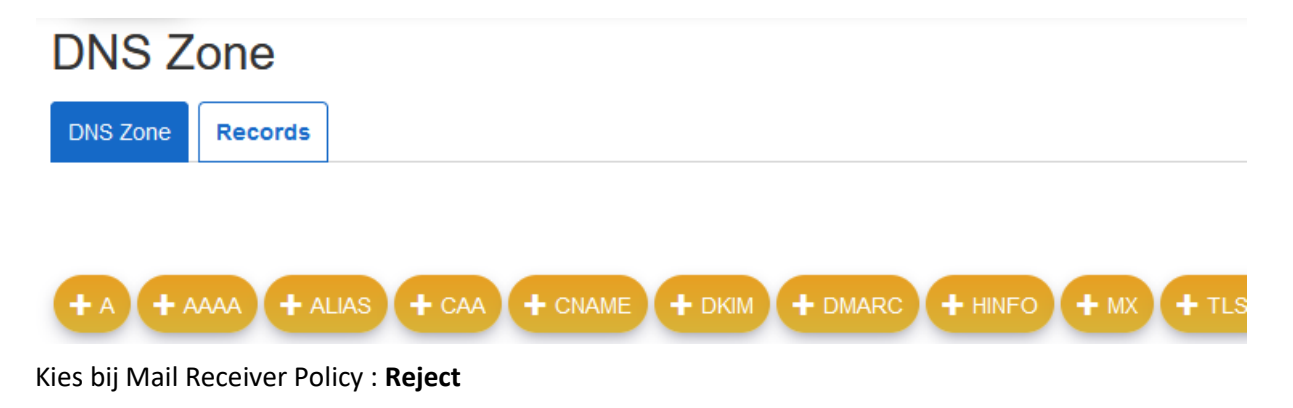

Kies bij TTL: 3600

# DNS DMARC Record

DNS DMARC

| Domain                                         | demodomein.nl                                                                                                    |                 |
|------------------------------------------------|----------------------------------------------------------------------------------------------------|-----------------|
| Mail Receiver Policy                           | none 🔻                                                                                                    | How ISPs sho    |
| Aggregate Data Reporting Address               |                                                                                                    |                 |
| Forensic Data Reporting Address                |                                                                                                    |                 |
| Forensic reporting options                     | <ul> <li>Generate reports if all underlying authentication mechanis</li> <li>Generate reports if any mechanisms fail.</li> <li>Generate report if DKIM signature failed to verify.</li> <li>Generate report if SPF failed.</li> </ul> | ms fail to prod |
| DKIM identifier alignment                      | relaxed                                                                                                    | strict' require |
| SPF identifier alignment                       | relaxed                                                                                                    | strict' require |
| Report Format                                  | <ul> <li>Authentication Failure Reporting Format</li> <li>Incident Object Description Exchange Format</li> </ul>                                                                                                    |                 |
| Apply Policy to this Percentage                | 100                                                                                                    |                 |
| Reporting Interval                             | 86400                                                                                                    |                 |
| Subdomain Policy (Defaults to same as domain). | same as domain 🔹                                                                                                    | ]               |
| TTL                                            | 3600                                                                                                    |                 |
| Active                                         |                                                                                                    |                 |
| Opslaan Ø Annuleren                            |                                                                                                    |                 |

#### Het record ziet er dan als volgt uit;

| ×                 | тхт | _dmarc.demodomein.nl. | v=DMARC1; p=none |
|-------------------|-----|-----------------------|------------------|
| Zie ook de video: |     |                       |                  |

https://www.webreus.nl/index.php?getfaq=getfaq&topmenu=Support&faq=220&systeem=ISPC

## Hoe maak ik een CAA record aan?

Om een CAA record toe te voegen, kiest u bovenaan het **CAA type record**.

| DNS Zone                                                         |
|------------------------------------------------------------------|
| DNS Zone Records                                                 |
|                                                                  |
|                                                                  |
| + A + AAAA + ALIAS + CAA + CNAME + DKIM + DMARC + HINFO + MX + T |
| DNS CAA Record                                                   |
| DNS CAA                                                          |
|                                                                  |
|                                                                  |
| Certifiction Authority                                           |
| Let's Encrypt                                                    |
| Domain                                                           |
| demodomein.nl                                                    |
| Additional Hostname                                              |
|                                                                  |
| Additional Options                                               |
|                                                                  |
| TTL                                                              |
| 360                                                              |
| Active                                                           |
|                                                                  |
|                                                                  |
| Opslaan O Annuleren                                              |

Kies bij *Certifiction Authority* het type Certificaat, bijvoorbeeld **Let's Encrypt of Comodo**.

Raadpleeg uw certificaat leverancier voor de correcte syntax.

Kies bij TTL: 3600

## Vink het hokje aan bij **Active**.

Kies daarna op **Opslaan**.

| $\checkmark$ |  | CAA | demodomein.nl. | 0 issue "letsencrypt.org" |
|--------------|--|-----|----------------|---------------------------|
|--------------|--|-----|----------------|---------------------------|